# Integrazione di Red Hat Virtualization (RHV) con Cisco Application Centric Infrastructure (ACI)

# Sommario

- Introduzione
- Prerequisiti
- Workflow di integrazione ACI e RHV
- Verifica <u>Verificare il dominio RHV e il coordinatore apic creatiVerificare l'epg e la vlan</u> assegnataVerifica host/host connessiMoquery per la verificaVerifica della rete sull'host
- Altre risorse

### Introduzione:

Red Hat Virtualization è una soluzione di virtualizzazione completa. Si tratta di una suite di virtualizzazione che consente agli amministratori di rete e di sistema di ridurre la complessità delle installazioni di grandi dimensioni. I componenti principali di RHV includono Red Hat Virtualization Hosts (RHVH), Red Hat Virtualization Manager (RHVM) e i domini di storage.

RHVM è un server che fornisce la gestione di centri dati e cluster host KVM (Kernel Virtual Machine), simile a vCenter.

RHVM è un hypervisor fisico basato su KVM per l'elaborazione di macchine virtuali.

A partire dalla 3.1 APIC supporta l'integrazione della virtualizzazione RedHat. Il controller ACI (Application Centric Infrastructure) di Cisco si integra con RHV e automatizza il provisioning delle reti logiche su RHV. Insieme, ACI e RHV migliorano le funzionalità di gestione di rete della piattaforma.

Questo articolo si basa sul software ACI versione 4.2(3n) e sul software RHV manager/host versione 4.2

# Prerequisiti

Prima di avviare l'integrazione RHV, verificare che RHV Manager sia installato e che sia possibile eseguire il ping da APIC. Ed eseguire le seguenti attività su Red Hat Virtualization Manager:

- 1. Creare un centro dati.
- 2. Creare domini di archiviazione.
- 3. Creare cluster.
- 4. Collegare gli host Red Hat Virtualization ai cluster.

## Flusso di lavoro di integrazione ACI e RHV:

Quando il centro dati RHV è pronto con uno o più host connessi, eseguire la seguente configurazione per integrarlo con l'infrastruttura ACI.

1. Creare un AAEP e assegnarlo al gruppo di criteri di interfaccia creato per le interfacce foglia che si connettono all'host.

Fabric —> Access Policy —> Policies —> Global —> Attachable Access Entity Profiles—>(Clic Destro) Create Attachable Access Entity Profile (Crea Profilo Entità Accesso Attachable)

| Create Attachable Access Entity Profile                 |                                                             |       |                                        |     | $\otimes$ |
|---------------------------------------------------------|-------------------------------------------------------------|-------|----------------------------------------|-----|-----------|
| STEP 1 > Profile                                        |                                                             |       | 1. Profile 2. Association To Interface | es  |           |
| Name:                                                   | rhv_aep                                                     |       | Provide a AAEP name                    |     |           |
| Description:                                            | optional                                                    |       |                                        |     |           |
| Enable Infrastructure VLAN:                             |                                                             |       |                                        |     |           |
| Domains (VMM, Physical or<br>External) To Be Associated |                                                             |       |                                        |     | $^+$      |
| To Interfaces:                                          | Domain Profile                                              |       | Encapsulation                          |     |           |
| EPG DEPLOYMENT (AII Sol                                 | ected EPGs will be deployed on all the interfaces associate | ed.)  |                                        |     | +         |
| Application EPGs                                        |                                                             | Encan | Primary Encan Mode                     |     | T         |
|                                                         |                                                             |       |                                        |     |           |
|                                                         |                                                             |       | Previous Cancel                        | ext |           |

2. Pool di VLAN utilizzato dalle macchine virtuali per la connessione con ACI.

Fabric ---> Access Policy ---> Pools ---> Vlan ---> (Clic destro) Create VLAN Pool

| Pools - VLAN                    |                                                                     |                                                                                                    |                   |
|---------------------------------|---------------------------------------------------------------------|----------------------------------------------------------------------------------------------------|-------------------|
| Create VLAN F                   | POOI<br>rthv_vlanpool<br>:: optional                                |                                                                                                    | 8                 |
| Allocation Mode<br>Encap Blocks | VLAN Range Description                                              | Allocation Mode Role                                                                                                    | +                 |
|                                 | Create Ranges<br>Type: VLAN<br>Description: Optional<br>Range: VLAN | 3501 - VLAN 🗸 3510                                                                                                    | • •               |
|                                 | Allocation Mode: Dynamic All<br>Role: External or O                 | teger Value Integer Value Inte | Static Allocation |
|                                 |                                                                     |                                                                                                    | Cancel OK         |

3. Creare un dominio VMM RedHat nell'integrazione VMM e associare il pool VLAN e AEP (Associated Attachable Entity Profile) creati in precedenza.

Networking virtuale —>Dominio VMM—> RedHat (clic con il pulsante destro del mouse)—> Create a RedHat Domain (Crea dominio VMM)

1

| System       | Tenants   | Fabric | Virtual Networking | L4-L7 Services         | Admin | Operations | Apps | Integrations       |       |        |           |
|--------------|-----------|--------|--------------------|------------------------|-------|------------|------|--------------------|-------|--------|-----------|
|              |           |        | Inventory          |                        |       |            |      |                    |       |        |           |
| Inventory    |           | 030    | Provider - Red     | Hat                    |       |            |      |                    |       | 0.0    |           |
| O Quick Sta  | art       |        | Create Red I       | Hat Domain             |       |            |      |                    |       | ?      | $\otimes$ |
|              |           |        | Red Hat Domain N   | ame: mv                |       | •          |      | Provide a Domain   | Name  |        |           |
| > 📄 Micro    | soft      |        | Delin              | niter:                 |       |            |      |                    |       |        |           |
| > Open:      | Stack     |        | Associated Attach  | nable rvh_aep          |       | •          | - 6  | Attach the AEP     |       |        |           |
| > VMwa       | are       |        | VLAN               | Pool: rhv_vlanpool(dyn | amic) | -          | - 6  | Attach the vlan po | ol    |        |           |
| > 🚞 Containe | r Domains |        | Red Hat Creder     | tials:                 |       |            |      |                    |       |        | +         |
|              |           |        |                    | Profile Name           |       | Usemame    | Des  | cription           |       |        |           |
|              |           |        |                    |                        |       |            |      |                    |       |        |           |
|              |           |        |                    |                        |       |            |      |                    |       |        |           |
|              |           |        |                    |                        |       |            |      |                    |       |        |           |
|              |           |        | Red                | Hat                    |       |            |      |                    |       |        | +         |
|              |           |        |                    | Name                   |       | P          |      | Туре               |       |        |           |
|              |           |        |                    |                        |       |            |      |                    |       |        |           |
|              |           |        |                    |                        |       |            |      |                    |       |        |           |
|              |           |        |                    |                        |       |            |      |                    |       |        |           |
|              |           |        |                    |                        |       |            |      |                    |       |        |           |
|              |           |        |                    |                        |       |            |      |                    |       |        |           |
|              |           |        |                    |                        |       |            |      |                    |       |        |           |
|              |           |        |                    |                        |       |            |      |                    |       |        |           |
|              |           |        |                    |                        |       |            |      | Ca                 | ancel | Submit |           |
|              |           |        |                    |                        |       |            |      |                    |       |        |           |

4. Aggiungere le credenziali per RedHat Virtualization Manager utilizzate da APIC a RHV-M connesso.

| System Tenants                              | Fabric | Virtual Networking  | L4-L7 Services       | Admin | Operations | Apps Int   | tegrations |        |
|---------------------------------------------|--------|---------------------|----------------------|-------|------------|------------|------------|--------|
|                                             |        | Inventory           |                      |       |            |            |            |        |
| Inventory                                   | 00     | Provider - Red H    | Hat                  |       |            |            |            | 0.0    |
| O Quick Start                               |        | Create Red Ha       | t Domain             |       |            |            |            | 00     |
| ✓      ✓ VMM Domains     →      ✓ Microsoft |        | Red Hat Domain Name | : rhv                |       |            |            |            |        |
| > CopenStack                                |        | Create Red          | Hat Credentia        | al    |            | <b>?</b> ⊗ |            |        |
| > 🚞 Red Hat                                 |        | ,                   | Name: rhv-m_cred     |       |            |            |            |        |
|                                             |        | Descri              | ption: optional      |       |            |            |            |        |
|                                             |        | Usen                | name: admin@internal |       |            |            |            | ш т    |
|                                             |        | Pass                | word:                |       |            |            |            |        |
|                                             |        | Confirm Pass        | word:                |       |            |            |            |        |
|                                             |        |                     |                      |       |            |            |            | ☆ +    |
|                                             |        |                     |                      |       |            |            | Туре       |        |
|                                             |        |                     |                      |       |            |            |            |        |
|                                             |        |                     |                      |       | Cancel     | ОК         |            |        |
|                                             |        |                     |                      |       |            |            |            |        |
|                                             |        |                     |                      |       |            |            |            |        |
|                                             |        |                     |                      |       |            |            |            |        |
|                                             |        |                     |                      |       |            |            |            |        |
|                                             |        |                     |                      |       |            |            | Cancel     | Submit |

5. Creare un controller RHV con un nome, un indirizzo IP, un centro dati e le credenziali associate create nel passaggio precedente.

4.

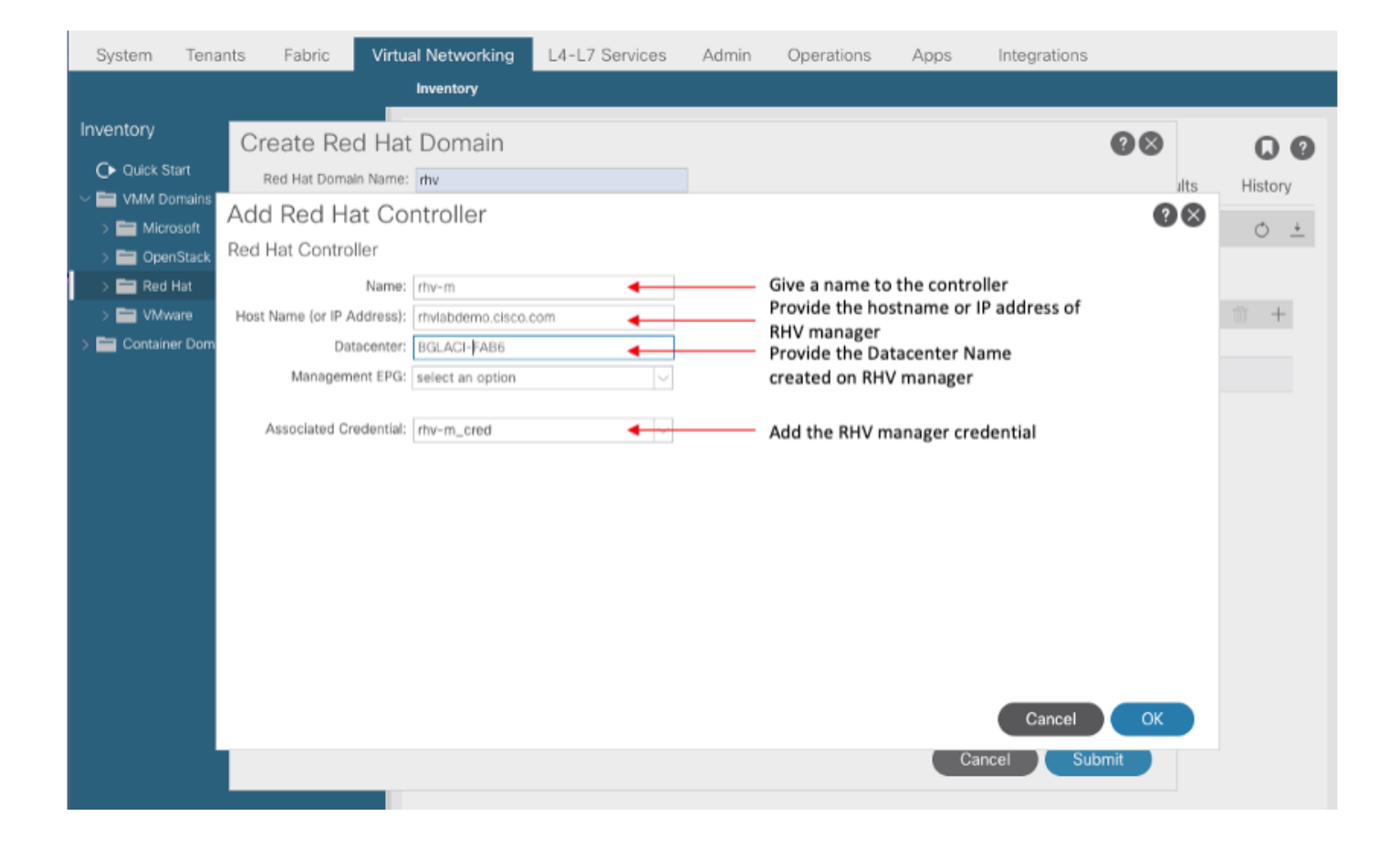

6. L'APIC dovrebbe ora connettersi a RHV Manager ed eseguire il pull dell'inventario composto da host, VM e reti logiche nel centro dati

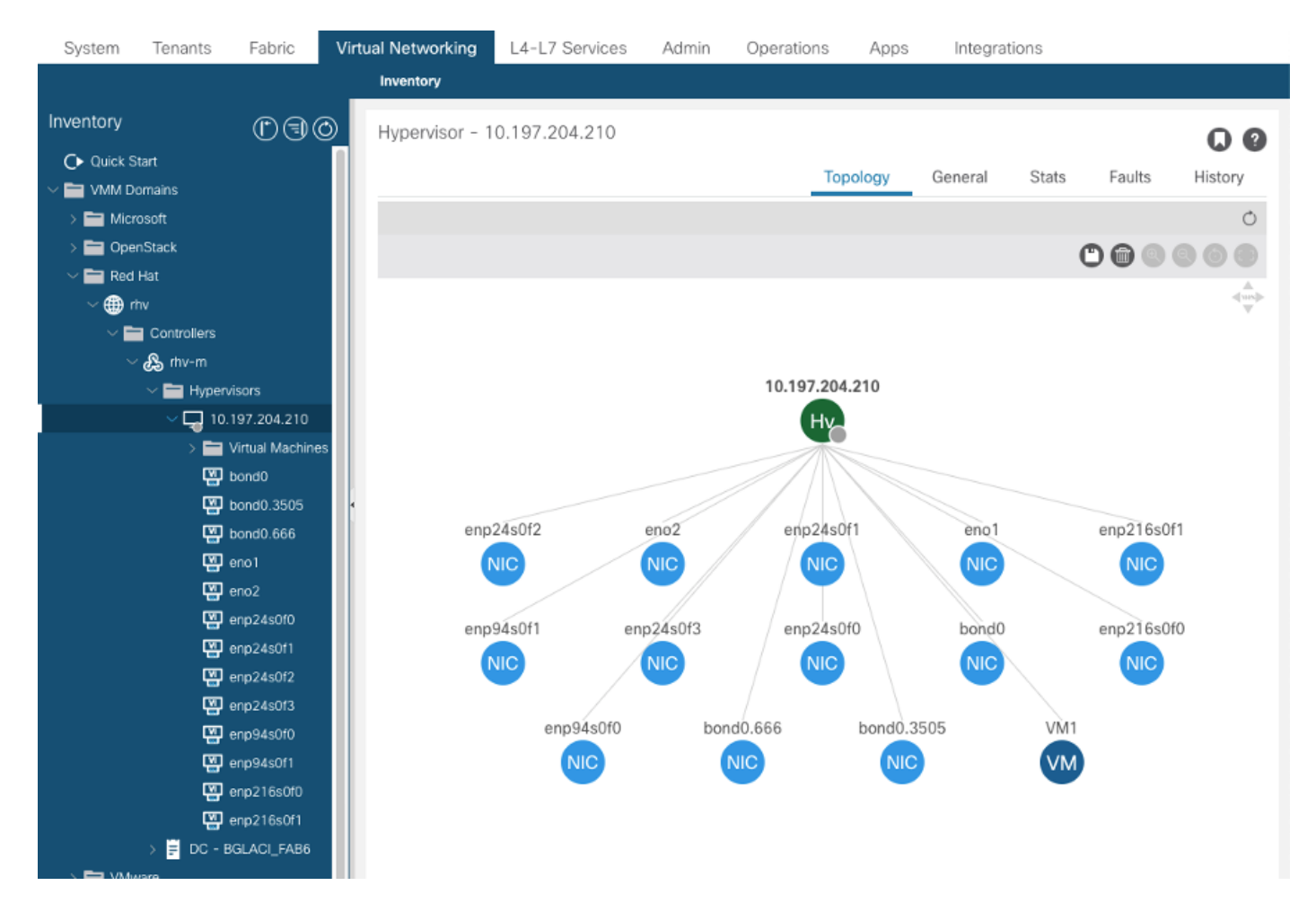

7. Creare un tenant, un profilo applicazione, EPG e associarlo al dominio RedHat creato in precedenza.

*Risoluzione immediata: Pre-provisioning (pre-provisioning supportato solo a partire dalla versione 4.2(3n))* 

Immediatezza della distribuzione: Immediato o su richiesta

8. APIC invia epg come rete logica con etichetta aci\_<nomeDominio> a RHV Manager e lo associa a tutti i cluster nel centro dati. Assegnare l'etichetta agli uplink dell'host (configurazione unica)

| ≡  | RED H     |                                                      | ● ▲◎ ⊖∽ ≛∽      |
|----|-----------|------------------------------------------------------|-----------------|
| ණි | Dashboar  | Setup Host 10.197.204.210 Networks 👽                 | × st Console    |
| ۲  | Compute   | Drag to make changes                                 | Errata          |
| æ  | Network   | Interfaces Assigned Logical Networks Networks Labels |                 |
| 00 | Storage   | Chassigned Logical Networks Required                 | mc All Networks |
| ٥  | Administr | \$ bond0     •                                       |                 |
| ►  | Events    | • See enp94s0f1 (VLAN 3505)                          |                 |
|    |           | uplinkNetwork 📰 🖍                                    |                 |
|    |           | • eno1 		 ovirtmgmt 		 = a @A                        |                 |
|    |           | no network assigned                                  |                 |
|    |           | Verify connectivity between Host and Engine          |                 |
|    |           | Save network configuration                           |                 |
|    |           | Show virtual functions                               |                 |
|    |           | OK Car                                               | ncel            |
|    |           | > 1 Logical Network 🏦                                |                 |

10.

9. Per impostazione predefinita, l'incapsulamento VLAN viene assegnato dinamicamente dal pool associato. Assegnare la rete alla VM per renderla parte di ACI EPG.

| ≡  | RED HAT VI     | RTUA | LIZATION           |         |             |                            |            |          | •       | <b>≜</b> <sup>®</sup>                            |
|----|----------------|------|--------------------|---------|-------------|----------------------------|------------|----------|---------|--------------------------------------------------|
| æ  | Dashboard      |      | Network » Networks |         |             |                            |            |          |         |                                                  |
|    | Compute        | >    | Network:           |         |             |                            |            | Nev      | w Impo  | x     ☆     ∨     Q       rt     Edit     Remove |
| æ  | Network        | >    | 2 ·                |         |             |                            |            |          |         | 1-4 <>                                           |
|    |                |      | Name               | Comment | Data Center | Description                | Role       | VLAN tag | QoS Nan | n Label                                          |
|    | Storage        | >    | ovirtmgmt          |         | BGLACI_FAB6 | Default Management Network | <b>V</b> n |          | -       | -                                                |
|    |                |      | quarantine         |         | BGLACI_FAB6 |                            | -          | 666      | -       | aci_rhv                                          |
|    |                |      | RHV ap01 epg-1     |         | BGLACI_FAB6 |                            | -          | 3505     | -       | aci_rhv                                          |
| \$ | Administration | >    | uplinkNetwork      |         | BGLACI_FAB6 | uplinkNetwork              | -          |          | -       | -                                                |
|    |                |      |                    |         |             |                            |            |          |         |                                                  |
|    | Events         |      |                    |         |             |                            |            |          |         |                                                  |

#### Verifica:

1. Verificare il dominio RHV creato e il responsabile apic per stabilire la connessione con RHV Manager

| bgl-aci06-api                           | cl# show re         | dhat do | main name rhv      |               |       |     |   |
|-----------------------------------------|---------------------|---------|--------------------|---------------|-------|-----|---|
| Domain Name                             | : rh                | v       |                    |               |       |     |   |
| Virtual Switc                           | h Mode : rh         | lev     |                    |               |       |     |   |
| Number of EPG                           | s : 1               |         |                    |               |       |     |   |
| Faults by Sev                           | erity : 0,          | 0, 0,   | 0                  |               |       |     |   |
| APIC Owner:                             |                     |         |                    |               |       |     |   |
| Controller                              | APIC                | Owners  | hip                |               |       |     |   |
| rhv-m                                   | bgl-aci0<br>6-apic3 | Leader  |                    |               |       |     |   |
| rhv-m                                   | bgl-aci0<br>6-apic2 | NonLea  | der                |               |       |     |   |
| rhv-m                                   | bgl-aci0<br>6-apic1 | NonLea  | der                |               |       |     |   |
| rhev:                                   |                     |         |                    |               |       |     |   |
| Faults: Group                           | ed by sever         | ity (Cr | itical, Major, Mir | nor, Warning) |       |     |   |
| rhev                                    | Г                   | ype     | Datacenter         | Status        | RHVHs | VMs | F |
| aults                                   |                     |         |                    |               |       |     |   |
|                                         |                     |         |                    |               |       |     | - |
| 10.197.204.3<br>,0,0,0<br>bgl-aci06-api | -<br>3 r<br>c1#     | hev     | BGLACI_FAB6        | online        | 1     | 1   | 0 |
|                                         |                     |         |                    | 4-41          |       |     |   |

#### 2. Verificare che la VLAN e l'epg associati siano stati assegnati

bgl-aci06-apic1#

#### 3. Verificare gli host connessi.

```
bgl-aci06-apic1# show redhat domain name rhv rhev 10.197.204.33
Hostname or IP : 10.197.204.33
Datacenter : BGLACI_FAB6
Status : online
Last Inventory Sync : 2020-05-03 17:03:20
Last Event Seen
                : -
Username : admin@internal
Number of RHV Hosts : 1
Number of VMs : 1
Faults by Severity : 0, 0, 0, 0
Leader
        : bgl-aci06-apic3
Hosts:
RHVH
              VMs
 -----
10.197.204.210 1
```

#### 4. È inoltre possibile utilizzare le query seguenti per verificare l'integrazione RHV

```
-To verify connected Hosts/Hypervisors
moquery -c compHv
-To verify Controller parameters and operational status
moquery -c compCtrlr
-To verify the vmm Domain
moquery -c vmmDomP
```

5. Verificare la rete sull'host:

I seguenti comandi vrish possono essere utilizzati per verificare la rete VM sull'host (solo per i bridge Linux)

| - To list all the ne  | etworks pres | sent on the host: |
|-----------------------|--------------|-------------------|
| virsh# iface-<br>list |              |                   |
| Name                  | State        | MAC Address       |
|                       |              |                   |
| lo                    | active       | 00:00:00:00:00:00 |
| on60f6acb34a7a4       | active       | 3c:fd:fe:d6:00:dc |
| ovirtmgmt             | active       | 2c:f8:9b:f8:18:1e |

```
active
                           3c:fd:fe:d6:00:dc
quarantine
uplinkNetwork
                 active
                           3c:fd:fe:d6:00:dc
- List all the VM on the host
virsh # list Id Name State ------ 1 VM1 running -
Check the interface used to connect VM1. Here on60f6acb34a7a4 is the bridge pushed by ACI.
virsh # domiflist VM1
Interface Type Source
                           Model
                                     MAC
                                -----
       bridge on60f6acb34a7a4 virtio 56:6f:72:bd:00:03
vnet0
                                                               - To dump bridge
on60f6acb34a7a4 details, bond0.3505 is uplink interface of the bridge and will tag the VM traffic
with ACI provided VLAN(3505 in this case). virsh # iface-
dumpxml on60f6acb34a7a4
<interface type='bridge' name='on60f6acb34a7a4'>
 <br/>dqe>
   <interface type='vlan' name='bond0.3505'>
     k speed='20000' state='up'/>
     <vlan tag='3505'>
      <interface name='bond0'/>
     </vlan>
   </interface>
   <interface type='ethernet' name='vnet0'>
     <link state='unknown'/>
     <mac address='fe:6f:72:bd:00:03'/>
   </interface>
```

</bridge>

#### Altre risorse:

- 1) White paper Cisco ACI per RedHat Virtualization Environments
- 2) Guida alla configurazione di Cisco ACI e Red Hat Virtualization